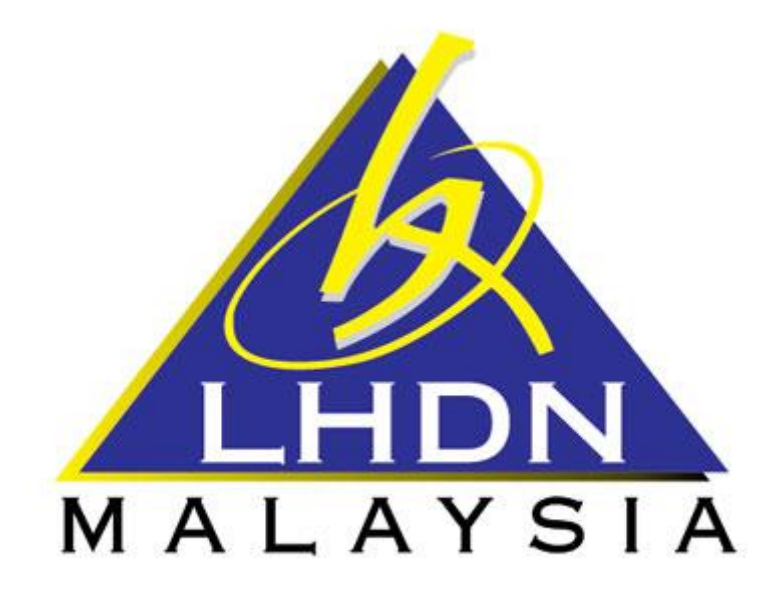

## MANUAL PENGGUNA SPA

## MODUL KEMASKINI KOD ASET

| ISI KANDUNGAN                                   |            |  |
|-------------------------------------------------|------------|--|
| PERKARA                                         | MUKA SURAT |  |
| 1. MODUL KEMASKINI KOD ASET                     |            |  |
| 1.1. Carta Aliran dan Proses Kemaskini Kod Aset | 3          |  |
| 1.1.1. Kemaskini Kod Aset oleh Editor           | 4          |  |

## MODUL KEMASKINI KOD ASET

## 1.1 CARTA ALIRAN DAN PROSES KEMASKINI KOD ASET

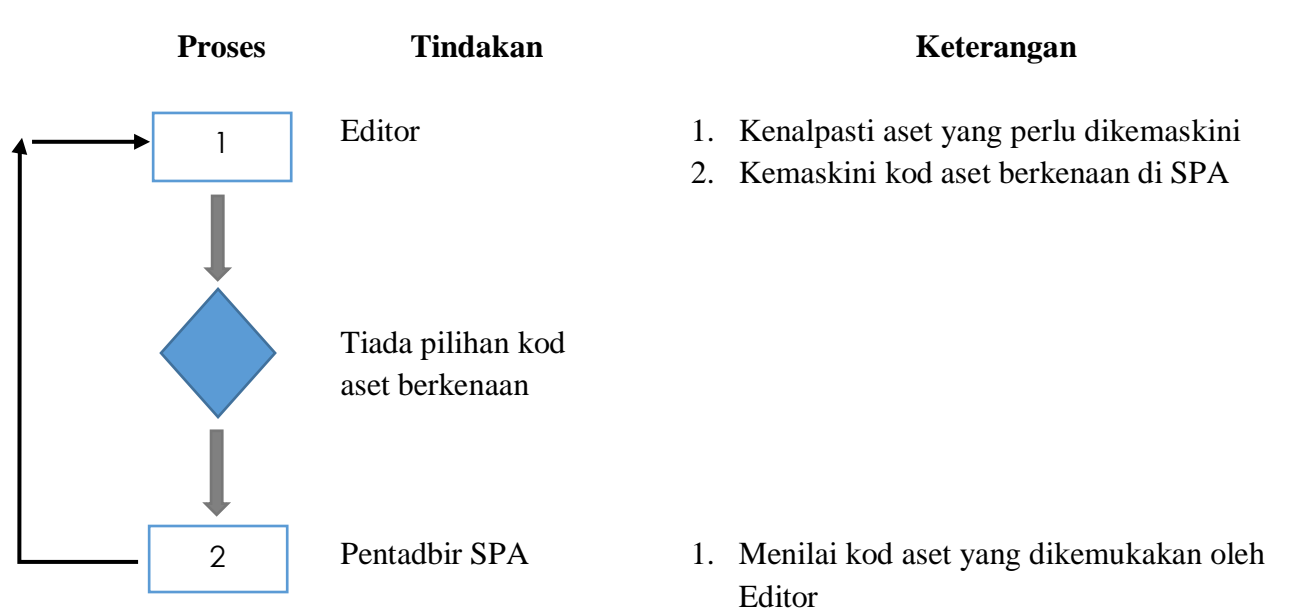

2. Menambah/menolak kod aset berkenaan

| 1.1.1 Kemaskini Kod Aset di SPA                                                                                                    |          |                                                          |  |
|----------------------------------------------------------------------------------------------------|----------|----------------------------------------------------------|--|
| LANGKAH                                                                                                    | TINDAKAN | PROSES KERJA                                             |  |
| L1                                                                                                    | Editor   | Klik Modul / SubModul Kemaskini Kod Aset (Rujuk Rajah 1) |  |
| L2                                                                                                    | Lanor    | Pilih Harta Modal atau Inventori (Rujuk Rajah 1)         |  |
| RAJAH 1                                                                                                    |          |                                                          |  |
| West Unsage Cardinal Information of Landon of Land |          |                                                          |  |

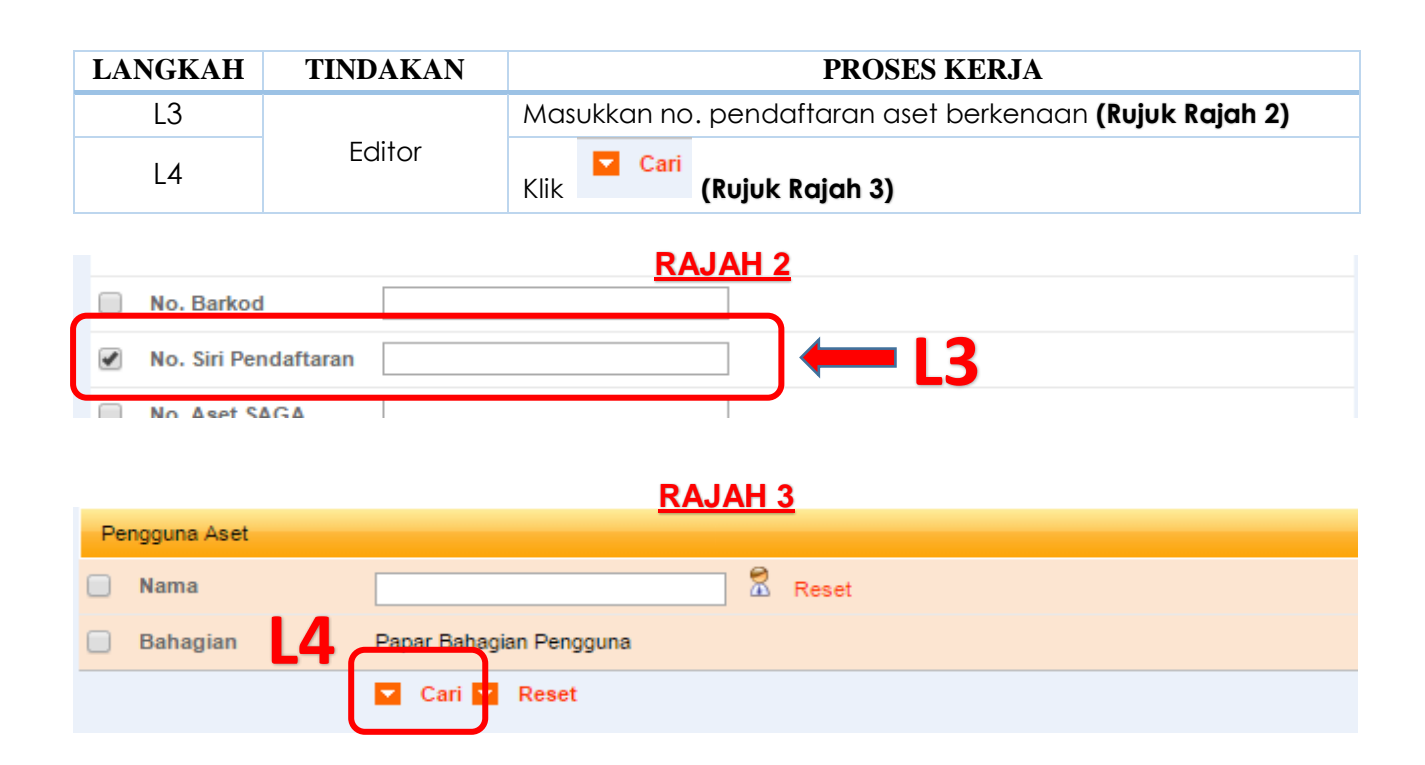

| LANGKAH | TINDAKAN | PROSES KERJA                                       |
|---------|----------|----------------------------------------------------|
| L5      | Editor   | Tandakan pada 🛑 untuk memilih aset (Rujuk Rajah 4) |
| L6      |          | Klik Kemaskini Kod Aset (Rujuk Rajah 4)            |

<u>RAJAH 4</u>

| юсэн | 1 🔻 Daripada Halaman 330 |                   |        | L6 🔿                   | 🛛 Kemaskini Kod A | kset |
|------|--------------------------|-------------------|--------|------------------------|-------------------|------|
| 81   | No. Sri Pendaftaran      | Jenis Aset        | Jerana | No. Casis/Sri Perrbuat | Perolehan         |      |
| 1.   | 00600000308              | CONFERENCE SYSTEM |        |                        | Dbei              | 0    |
| 2.   | 0060000309               | CONFERENCE SYSTEM |        | L5                     |                   | 8    |
| 3.   | 0060000310               | CONFERENCE SYSTEM |        |                        | Dbei              | 0    |
| 4.   | 00600000311              | CONFERENCE SYSTEM |        |                        | Dibeli            | 0    |

| L | ANGKA                                  | H TIN                     | DAKAN      | PROSES KERJA                                                      |
|---|----------------------------------------|---------------------------|------------|-------------------------------------------------------------------|
|   | 7                                      |                           | Editor     | Pilih kod aset berkenaan (Rujuk Rajah 5)                          |
|   |                                        |                           |            | RAJAH 5                                                           |
|   | Katego<br>Sub-Ka<br>Jenis<br>Carian    | ri -<br>tegori - ▼<br>- ▼ |            | L7                                                                |
|   | <b>I</b> <ul><li>▲</li><li>▶</li></ul> | ▶ <mark> </mark> Halama   | n 1 ▼ dari | 245 Jumlah Rekod 2444                                             |
|   |                                        | Kod Aset                  | Diskripsi  |                                                                   |
|   | 1.                                     | 001001001                 | PERALATAN  | DAN KELENGKAPAN ICT / PELAYAN (SERVER) / TOWER SERVER             |
|   | 2.                                     | 001001002                 | PERALATAN  | DAN KELENGKAPAN ICT / PELAYAN (SERVER) / RACKMOUNT SERVER         |
|   | з.                                     | 001001003                 | PERALATAN  | DAN KELENGKAPAN ICT / PELAYAN (SERVER) / STORAGE SERVER           |
|   | 4.                                     | 001001004                 | PERALATAN  | DAN KELENGKAPAN ICT / PELAYAN (SERVER) / BLADE SERVER             |
|   | 5.                                     | 001001005                 | PERALATAN  | DAN KELENGKAPAN ICT / PELAYAN (SERVER) / PRINT SERVER             |
|   | 6.                                     | 001001006                 | PERALATAN  | DAN KELENGKAPAN ICT / PELAYAN (SERVER) / SHUTTLE                  |
|   | 7.                                     | 001001007                 | PERALATAN  | DAN KELENGKAPAN ICT / PELAYAN (SERVER) / KVM SCREEN/MONITER BLADE |
|   | 8.                                     | 001002001                 | PERALATAN  | DAN KELENGKAPAN ICT / KOMPUTER / KOMPUTER MEJA/DESKTOP            |
|   | 9.                                     | 001002002                 | PERALATAN  | DAN KELENGKAPAN ICT / KOMPUTER / KOMPUTER RIBA /LAPTOP            |
|   | 10.                                    | 001002003                 | PERALATAN  | DAN KELENGKAPAN ICT / KOMPUTER / COMPUTER WORKSTATION             |